## Instrucciones para la inscripción vía web

Accede a la página para introducir usuario y contraseña: <u>Oficina Virtual (zizurmayor.es)</u> <u>https://deportes.zizurmayor.es:8443</u>

Pincha en "login" y se te abre la página para introducir "código" y "pass", tendrás que meter tu número de usuario y la contraseña.

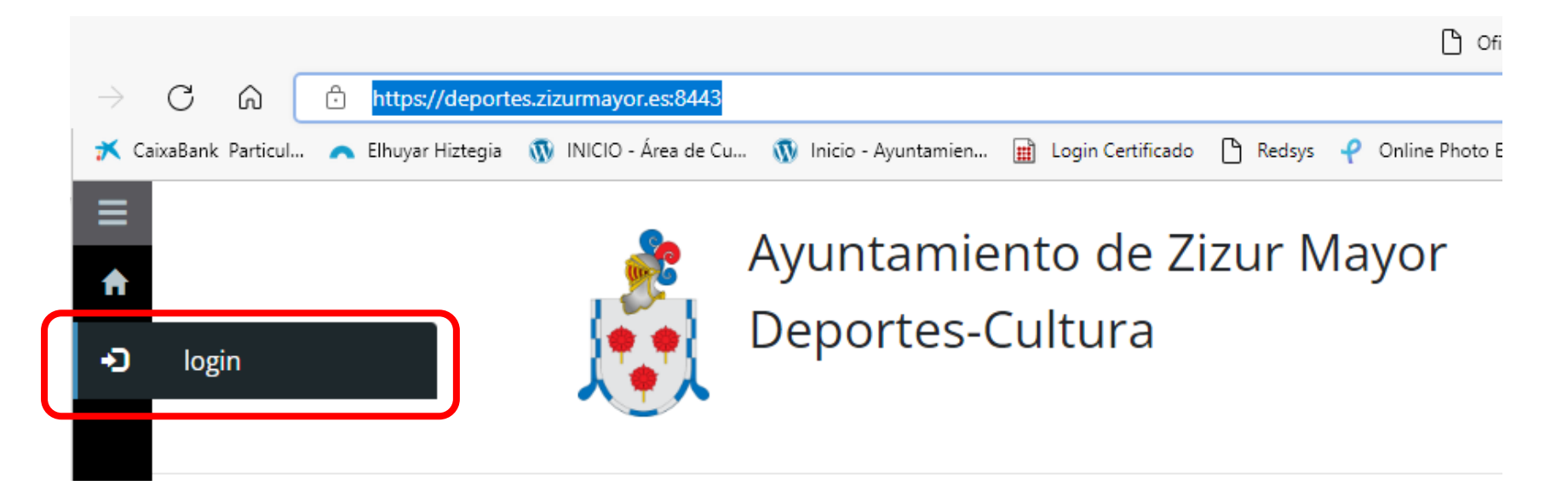

Aquí metes tu número de usuario y contraseña y pinchas en "validar"

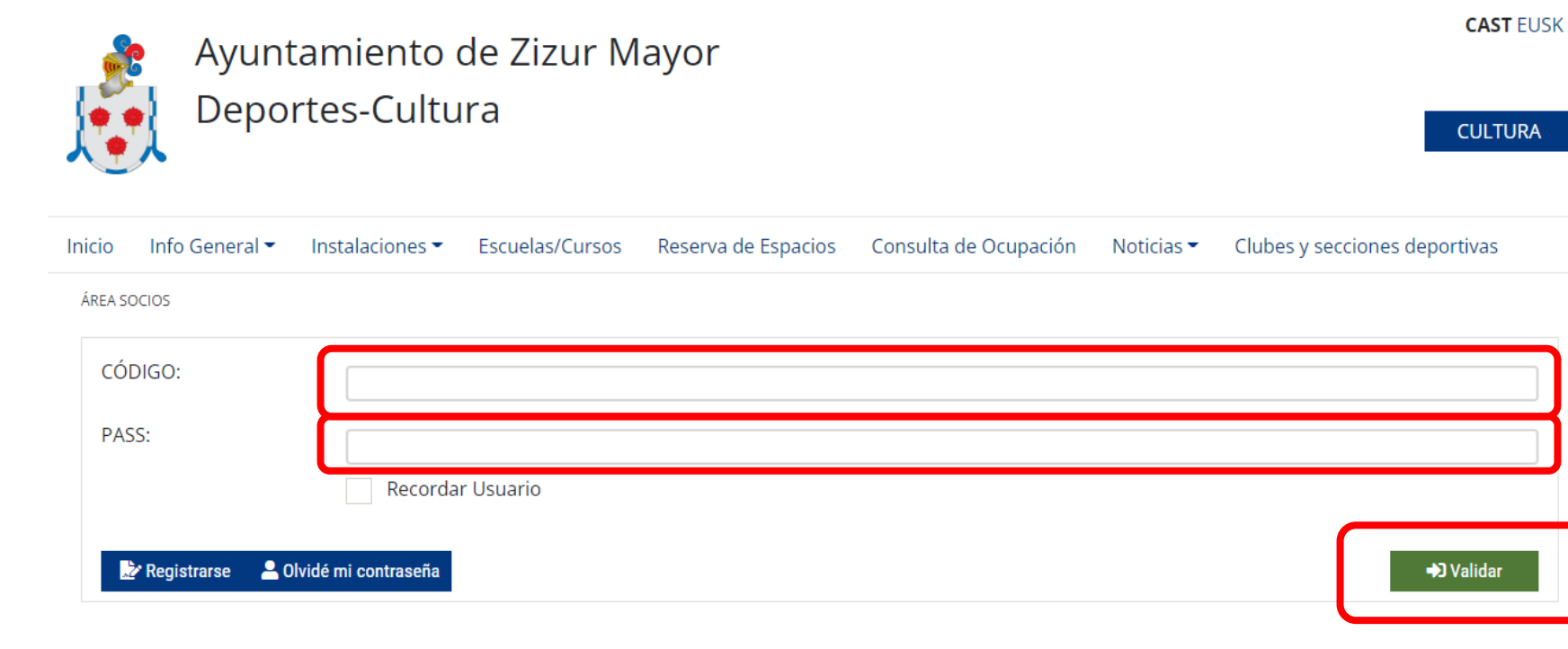

Ayuntamiento de Zizur Mayor

Aviso legal Política de Cookies Accesibilidad Aviso de privacidad

Parque Erreniega parkea, s/n | 31180 Zizur Mayor-Zizur Nagusia (NAVARRA-NAFARROA) Tel. 948 18190

ayuntamiento@zizurmayor.es

# Una vez te has identificado pinchas en la opción "Pre-Inscripción actividades culturales"

INICIO

## AYUNTAMIENTO DE ZIZUR MAYOR DEPORTES Y CULTURA

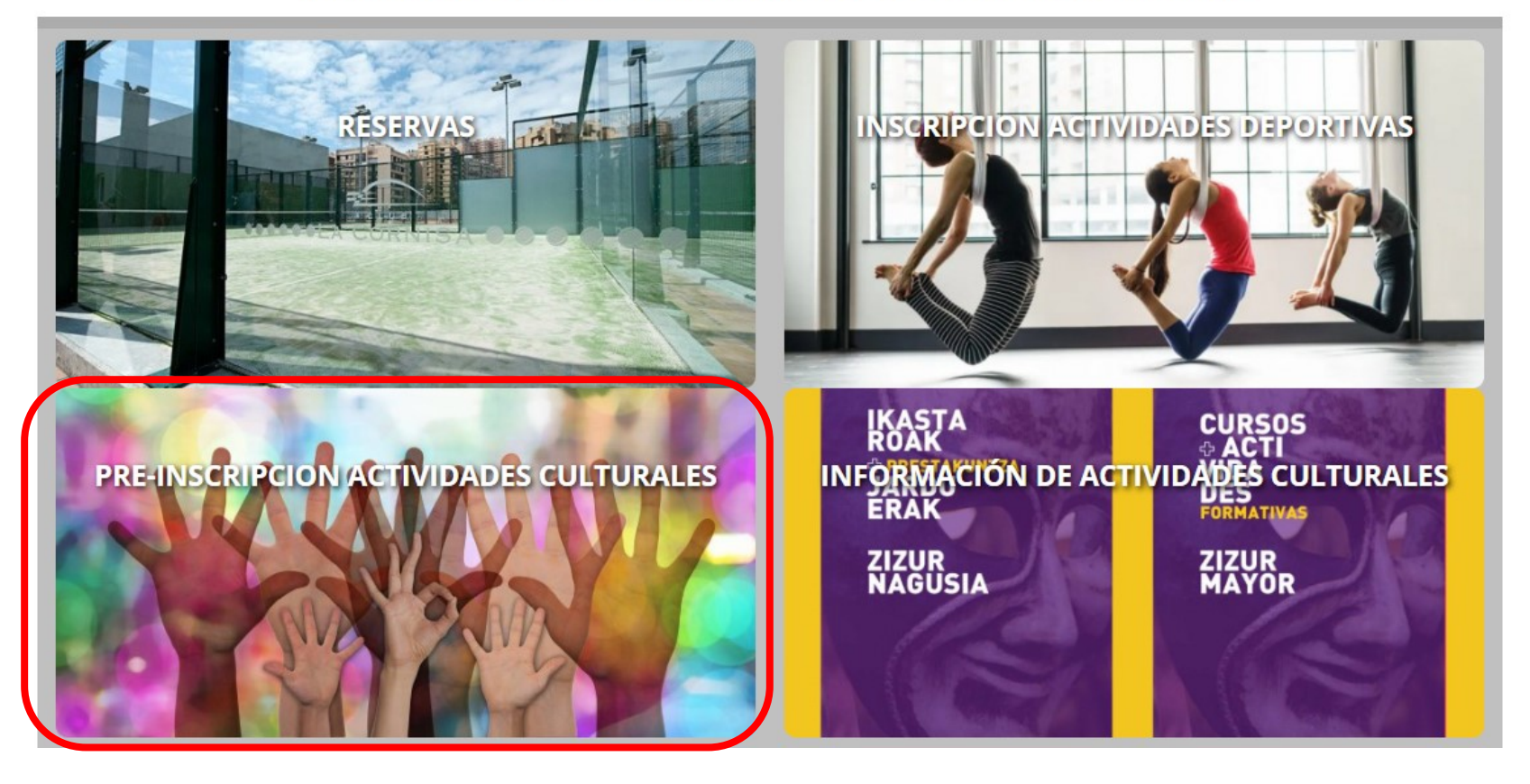

Te aparecerá la siguiente pantalla. No es necesario elegir ninguna actividad, al darle al botón buscar aparecerán todos los cursos disponibles para la inscripción.

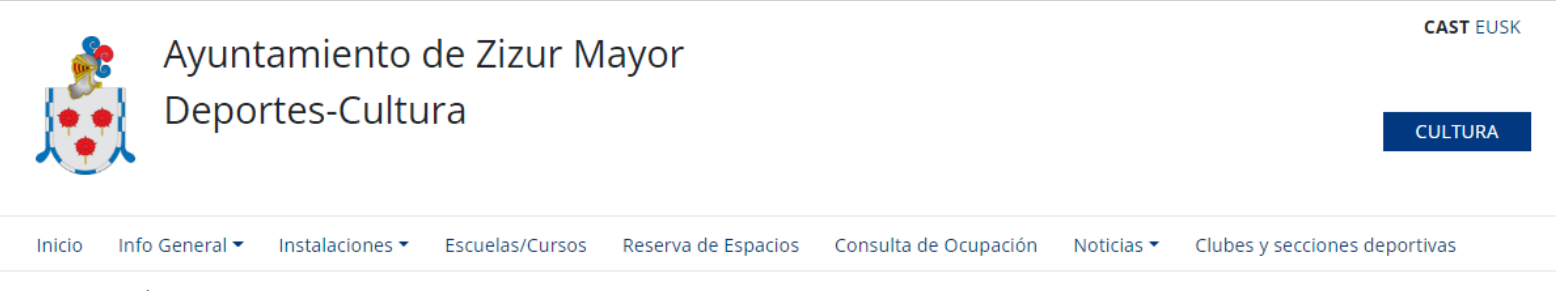

PREINSCRIPCIÓN EN CURSOS DE CULTURA

#### SE ADMITEN PRE-INSCRIPCIONES DEL 07/09/2022 AL 09/09/2022.

#### EL DÍA 13/09/2022 SE REALIZARÁ UN SORTEO Y SE INFORMARÁ A LOS USUARIOS AGRACIADOS A TRAVÉS DE CORREO ELECTRÓNICO.

| SORTEO:      | SORTEOS CULTURA (Fecha Sorteo: 13/09/2022) | •                 |
|--------------|--------------------------------------------|-------------------|
| ACTIVIDAD:   | Todos                                      | •                 |
| COMPLEJO:    | Todos                                      | •                 |
| DÍAS:        | Todos                                      | •                 |
| HORARIO:     | Todos                                      | •                 |
|              |                                            | <b>Q</b> , Buscar |
| Solicitud 1: |                                            |                   |
| Obser::      |                                            |                   |
|              |                                            |                   |

## En el listado, dentro de cada curso tienes un botón de "+ Información y + Elegir"

| ACTIVIDAD                              | CURSO                                            | DIAS | HORARIO             | CUPO | OCUPADO | LISTA<br>ESPERA | PLAZAS | ACCIONES          |
|----------------------------------------|--------------------------------------------------|------|---------------------|------|---------|-----------------|--------|-------------------|
| APRENDE A LEER UN CUADRO               | APRENDE A LEER UN CUADRO                         | М    | DE 19:30 A<br>21:00 | 15   | 0       | 0               | 15     | ++Info<br>+Elegir |
| BUSCA TU PAZ INTERIOR                  | TALLER BUSCA TU PAZ INTERIOR                     | x    | DE 19:00 A<br>21:00 | 12   | 0       | 0               | 12     | ++Info<br>+Elegir |
| CERAMICA                               | TALLER CERAMICA                                  | М    | DE 17:00 A<br>20:00 | 12   | 0       | 0               | 12     | ++Info<br>+Elegir |
| CIUDADES PATRIMONIO DE LA<br>HUMANIDAD | CIUDADES PATRIMONIO DE LA<br>HUMANIDAD           | М    | DE 19:00 A<br>21:00 | 15   | 0       | 0               | 15     | ++Info<br>+Elegir |
| COSTURA                                | TALLER COSTURA                                   | L    | DE 17:00 A<br>19:00 | 15   | 0       | 0               | 15     | ++Info<br>+Elegir |
| COSTURA                                | TALLER COSTURA ANA                               | x    | DE 09:30 A<br>11:00 | 15   | 0       | 0               | 15     | ++Info<br>+Elegir |
| CREACIÓN LITERARIA                     | CREACIÓN LITERARIA                               | J    | DE 19:00 A<br>21:00 | 15   | 0       | 0               | 15     | ++Info<br>+Elegir |
| FOTOGRAFIA                             | FOTOGRAFIA DIGITAL ARTISTICA: NIV<br>INICIACION  | L    | DE 18:00 A<br>19:30 | 15   | 0       | 0               | 15     | ++Info<br>+Elegir |
| MANEJO DE SMARTPHONE Y<br>APLICACIONES | MANEJO DE SMARTPHONE Y<br>APLICACIONES AVANZADO  | J    | DE 19:00 A<br>20:30 | 12   | 0       | 0               | 12     | ++Info<br>+Elegir |
| MANEJO DE SMARTPHONE Y<br>APLICACIONES | MANEJO DE SMARTPHONE Y<br>APLICACIONES INICIACIÓ | J    | DE 19:00 A<br>20:30 | 12   | 0       | 0               | 12     | ++Info<br>+Elegir |
| PINTURA                                | TALLER DE PINTURA                                | LJ   | DE 17:00 A<br>18:30 | 12   | 0       | 0               | 12     | ++Info<br>+Elegir |
| PLANTAS MEDICINALES                    | PLANTAS MEDICINALES                              | s    | DE 10:00 A<br>12:00 | 15   | 0       | 0               | 15     | ++Info<br>+Elegir |
| TEATRO ADULTOS                         | TALLER TEATRO ADULTOS                            | L    | DE 19:00 A<br>21:00 | 12   | 0       | 0               | 12     | ++Info<br>+Elegir |

# Si pinchamos en el botón "+Info" nos aparecerá una pantalla con algunos datos sobre el curso.

Si estamos interesados en inscribirnos pincharemos en el botón "Elegir"

| ACTIVIDAD                | CURSO                    | DIAS | HORARIO    | CUPO | OCUPADO | LISTA<br>ESPERA | PLAZAS | ACCIO | NES      |  |
|--------------------------|--------------------------|------|------------|------|---------|-----------------|--------|-------|----------|--|
| APRENDE A LEER UN CUADRO | APRENDE A LEER UN CUADRO | М    | DE 19:30 A | 15   | 0       | 0               | 15     |       | ++Info   |  |
|                          |                          |      | 21.00      |      |         |                 |        |       | - clegir |  |

| PREINSCRIPCIÓN EN CUR                | SOS DE CULTURA         |                                    |                                                               |                        |                                              |  |  |
|--------------------------------------|------------------------|------------------------------------|---------------------------------------------------------------|------------------------|----------------------------------------------|--|--|
| Datos del Usuari                     | o 034958               |                                    |                                                               |                        |                                              |  |  |
| NOMBRE:                              |                        | APELLIDOS:                         |                                                               | F.NAC:                 |                                              |  |  |
| Datos del Curso                      |                        |                                    |                                                               |                        |                                              |  |  |
| REFERENCIA:<br>DÍAS:<br>MONITOR:     | KULNC4012000<br>M<br>, | PERIODO:<br>DESCRIPCION:<br>LUGAR: | 2022/2023 2223<br>APRENDE A LEER UN CUADRO<br>CASA DE CULTURA | ACTIVIDAD:<br>HORARIO: | APRENDE A LEER UN CUADRO<br>DE 19:30 A 21:00 |  |  |
| <b>i</b><br>60 <b>�</b> €            |                        |                                    |                                                               |                        |                                              |  |  |
| Tarifas                              |                        |                                    |                                                               |                        |                                              |  |  |
| TARIFA: CUL APRENDE A LEER UN CUADRO |                        |                                    |                                                               |                        |                                              |  |  |
| PERIODOS DE LA                       | ACTIVIDAD              |                                    |                                                               |                        |                                              |  |  |
| INICIO                               |                        | FIN                                |                                                               | IMPORTE                |                                              |  |  |
| 10/01/23                             |                        | 31/03/23                           |                                                               | 60.00                  |                                              |  |  |
|                                      |                        | ſ                                  | Elegir                                                        |                        |                                              |  |  |

Volver

## Por último para terminar la inscripción pincharemos en el botón "Alta en Sorteo"

PREINSCRIPCIÓN EN CURSOS DE CULTURA

### SE ADMITEN PRE-INSCRIPCIONES DEL 07/09/2022 AL 09/09/2022.

### EL DÍA 13/09/2022 SE REALIZARÁ UN SORTEO Y SE INFORMARÁ A LOS USUARIOS AGRACIADOS A TRAVÉS DE CORREO ELECTRÓNICO.

| SORTEO:                 | SORTEOS CULTURA (Fecha Sorteo: 13/09/2022)                                                            |
|-------------------------|----------------------------------------------------------------------------------------------------|
| ACTIVIDAD:              | Todos                                                                                                 |
| COMPLEJO:               | Todos                                                                                                 |
| DÍAS:                   | Todos                                                                                                 |
| HORARIO:                | Todos                                                                                                 |
|                         | Alta en Sorteo                                                                                        |
| Solicitud 1:<br>Obser:: | APRENDE A LEER UN CUADRO APRENDE A LEER UN CUADRO 2022/2023 2223 DE 19:30 A 21:00 M - CASA DE CULTURA |

· Los cursos en este color no tienen plazas en la actualidad

• Los cursos en este color son los cursos en los que usted está inscrito

• Los cursos en este color son los cursos en los que usted está en lista de espera

| ACTIVIDAD                | CURSO                    | DIAS | HORARIO             | CUPO | OCUPADO | LISTA<br>ESPERA | PLAZAS | ACC  | IONES          |  |
|--------------------------|--------------------------|------|---------------------|------|---------|-----------------|--------|------|----------------|--|
| APRENDE A LEER UN CUADRO | APRENDE A LEER UN CUADRO | М    | DE 19:30 A<br>21:00 | 15   | 0       | 0               | 15     | Añad | ++Info<br>dido |  |